## Booking a room for 21st Panhellenic Phytopathological Congress 2024

OPTION 1

Step 1:

Visit the Aliathon's website using direct link: <u>https://aliathonionian.reserve-online.net/?checkin=2024-11-</u> 04&rooms=1&nights=3&adults=1&bkcode=21PPC

Step 2:

According to your requirements manually select the parameters: Checkin, Staying for, Rooms, Adults.

Step 3:

Scroll below and click 'Book now' to proceed and finalise your booking.

# Booking a room for 21st Panhellenic Phytopathological Congress 2024

#### <u>OPTION 2</u>

<u>STEP 1:</u>

Visit the Aliathon's website via link: https://aliathonionian.reserve-online.net

### <u>STEP 2:</u>

Select required dates, the number of nights and people you are booking for.

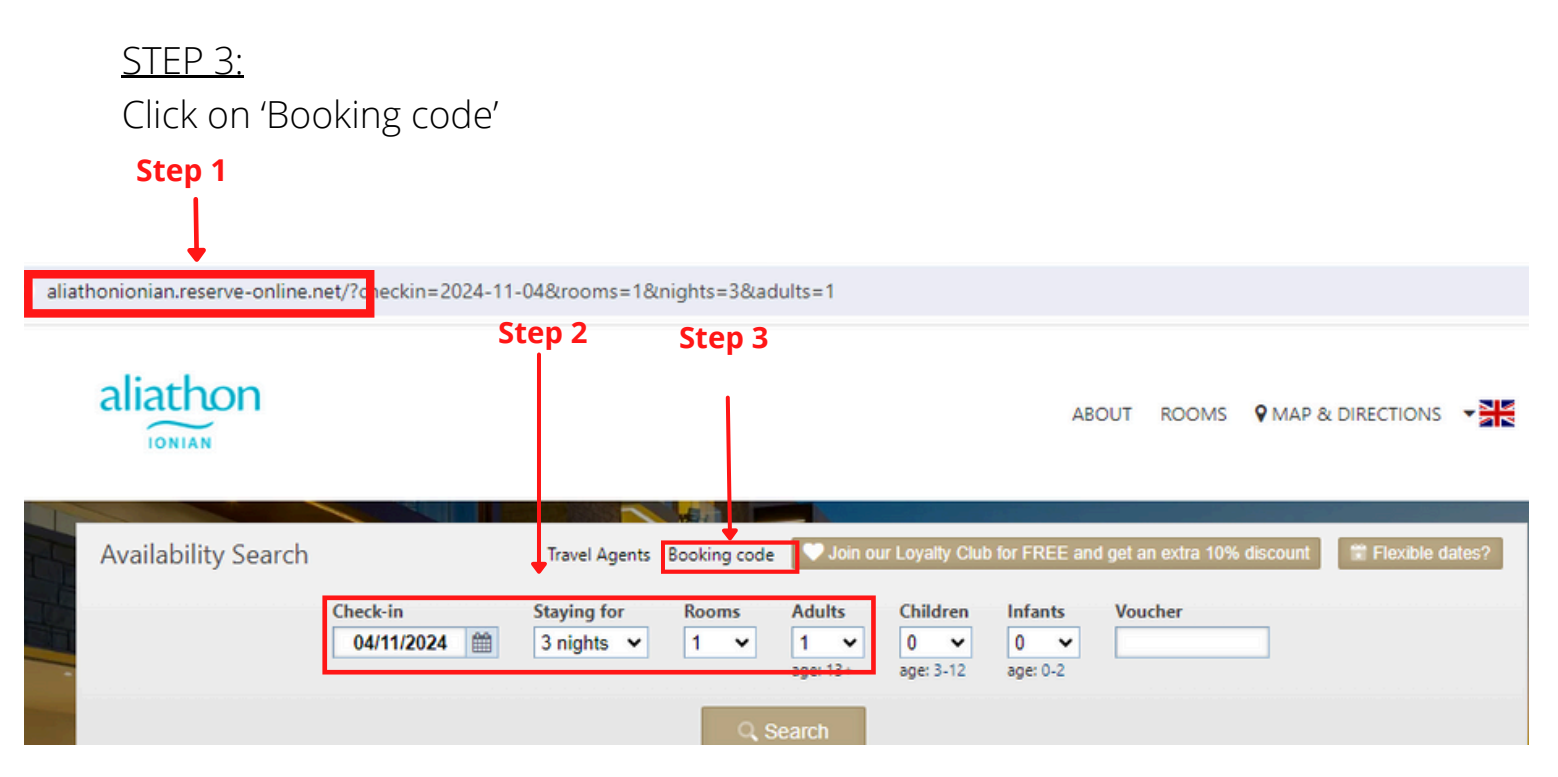

### <u>STEP 4:</u>

Please enter the code **21PPC** and click "Apply code" in order to apply the event rates:

|      | Availability Search                                                                  | Travel Agents Booking code                                                                 | 🗸 Join our Loyait                  | y Club for                       | FREE and                         | i get an e                       | dra 10% dis   | count         | Flexibi       | 0.0 |
|------|--------------------------------------------------------------------------------------|--------------------------------------------------------------------------------------------|------------------------------------|----------------------------------|----------------------------------|----------------------------------|---------------|---------------|---------------|-----|
|      | Check-in<br>04/11/2024                                                               | Staving for Rooms                                                                          | Adults Child                       | ren In                           | (ants 🖸                          | Vouche                           |               |               |               |     |
|      |                                                                                      | If you have a private or corpo<br>enter it below to unlock spec<br>Booking code *<br>21ppd | orate booking code a<br>ial rates: | vailable, yo                     | ou can                           |                                  | check-out     |               |               |     |
| Fisł | ning Village Stud                                                                    | Apply code Cancel                                                                          |                                    |                                  |                                  |                                  |               |               |               | N   |
|      | Non Refundable<br>BEST VALUE!<br>Rate includes free Wi-Fi<br>♡ Sign in to get an ext | Rate   Room Only<br>and all legal taxes.<br>tra discount of €38,49!                        | €256.50<br>Book Now                | €85.50<br>€95<br><b>(</b> )<br>✔ | €85.50<br>€95<br><b>(</b> )<br>✔ | €85.50<br>€95<br><b>(</b> )<br>✔ | €85.50<br>€95 | €85.50<br>€95 | €85.50<br>€95 | €   |

## <u>STEP 5:</u>

Scroll down to an offered room and click "Book Now".

| Check-in     Staying for     Rooms     Adults     Children       04/11/2024     3 nights     1     1     0     age: 3-12                                | Infant<br>0<br>age: 0- | ≤ \<br>2     | /oucher      |              |              |              |              |
|----------------------------------------------------------------------------------------------------|------------------------|--------------|--------------|--------------|--------------|--------------|--------------|
| Q Search                                                                                                    |                        |              |              |              |              |              |              |
|                                                                                                    | check-in               |              |              | check-out    |              |              |              |
| Step 5 Stay total<br>Studio in EUR -                                                                                                    | Mon<br>Nov 4           | Tue<br>Nov 5 | Wed<br>Nov 6 | Thu<br>Nov 7 | Fri<br>Nov 8 | Sat<br>Nov 9 | Sun<br>Nov 1 |
| Fishing Village Studio - 21st Panhellenit<br>Phytopathological Congress<br>BEST VALUE! ■ Bed & breakfast<br>Rate Includes Breakfast only and all taxes. | €95                    | €95          | €95<br>✓     | €95          | €95          | €95          | €95          |

## <u>STEP 6:</u>

Fill in all the requested details to make a booking.

| r Guest details<br>Country *<br>Cyprus (Κύπρος)<br>First name * | Last name * Phone *                                                             |                                                                                               |
|-----------------------------------------------------------------|---------------------------------------------------------------------------------|-----------------------------------------------------------------------------------------------|
|                                                                 |                                                                                 | Aliathon Ionian Paphos                                                                        |
| Credit / Debit Card                                             |                                                                                 | Fishing Village Studio                                                                        |
| Card number *                                                   | Expiration date *                                                               | Rate: Fishing Village studio - 21st Pannellenic Phyto<br>Bed & breakfast                      |
|                                                                 |                                                                                 | Check- Monday, 4 November 2024                                                                |
| Cardholder's name *                                             | CVC code *                                                                      | in:<br>Check- Thursday 7 November 2024                                                        |
| L                                                               | When is abia?                                                                   | out (3 nights)                                                                                |
|                                                                 | what is this?                                                                   | Guests: 1 adult                                                                               |
| VISA 🚺 🛄 🕕                                                      | <u> </u>                                                                        | Rate Includes Breakfast only and all taxes for 21st<br>Panhellenic Phytopathological Congress |
|                                                                 |                                                                                 | Stay total: EUR 285.00                                                                        |
| Voucher (optional)                                              |                                                                                 | BOOKING TOTAL:                                                                                |
| If you have a voucher/promotional code for this book            | ing, please enter it below and click "Apply"                                    | ELID 295 00                                                                                   |
|                                                                 | Austr                                                                           | EUR 205.00                                                                                    |
| L                                                               | хфріу                                                                           | DEPOSIT:                                                                                      |
|                                                                 |                                                                                 | 100%                                                                                          |
| Personal information (optional)                                 |                                                                                 | By completing this booking you agree to the                                                   |
| Address                                                         | Company                                                                         | booking terms and privacy policy.                                                             |
|                                                                 |                                                                                 | Confirm & Book 🥥                                                                              |
| City/Location                                                   | Purpose of stay                                                                 |                                                                                               |
|                                                                 |                                                                                 |                                                                                               |
| State/Region                                                    | Special requests/remarks "                                                      |                                                                                               |
|                                                                 |                                                                                 |                                                                                               |
| Postal code (ZIP)                                               |                                                                                 |                                                                                               |
|                                                                 |                                                                                 |                                                                                               |
|                                                                 |                                                                                 |                                                                                               |
| 1                                                               | <ul> <li>Requests are not guaranteed and are subject to availability</li> </ul> |                                                                                               |

<u>STEP 7:</u>

Please see the booking terms and proceed to "Confirm & Book".

| First name * Last name *                                                                                                    |                                                                                                    |
|----------------------------------------------------------------------------------------------------|----------------------------------------------------------------------------------------------------|
|                                                                                                    | Aliathon Ionian Paphos                                                                                                    |
| Card number *  Card number *  Cardholder's name *  CVC code *  What is this?                                                         | Fishing Village Studio –<br>Fishing Village Studio - 21st Panl<br>Peded & breakfast<br>Check- Monday, 4 November 2024<br>in:<br>Check: Thursday, 7 November 2024<br>out: (3 nights)<br>Guests: 1 adult |
| VISA  Voucher (optional)  If you have a voucher/promotional code for this booking, please enter it below and click "Apply  Apply     | Rate Includes Breakfast only and all taxes for<br>Panhellenic Phytopathological Congress<br>Stay total: E<br>BOOKING TOTAL:<br>EUR 28<br>DEPOSIT:                                                      |
| Personal information (optional)     Address Company                                                                                  | By completing this booking you agree booking to a privacy policy                                                                                                    |
|                                                                                                    | Confirm & Book                                                                                                    |
| City/Location Purpose of stay  State/Region Special requests/remarks *  Postal code (2IP)  * Requests are not guaranteed and are sub | Step 7                                                                                                    |